# Oklahoma Educator Credentialing System

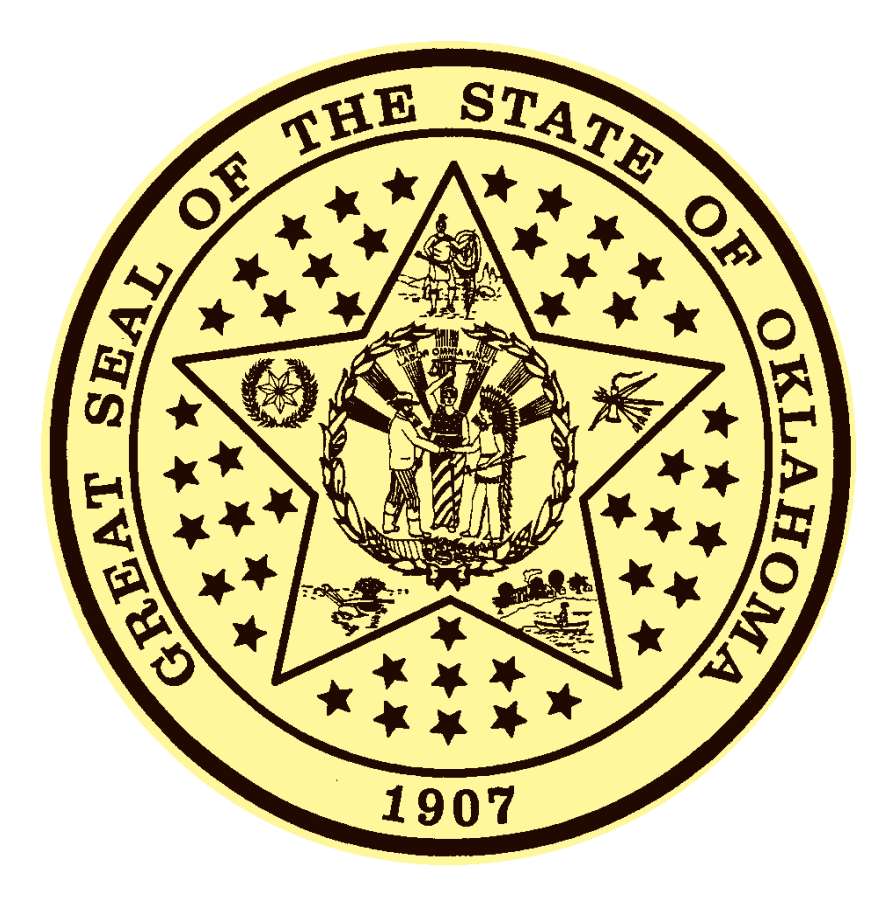

# Educator Certification Renewal User Guide

# **Table of Contents**

| Getting Started                                         | 3  |
|---------------------------------------------------------|----|
| Creating a New User Account                             | 3  |
| Applying for Recommendations and Certification Renewals | 8  |
| Help with Wizard steps                                  | 10 |
| Requesting Duplicate Copies                             | 16 |
| Adding an Area                                          | 21 |
| Educators Options Menu                                  | 28 |
| Updating Information                                    | 29 |
| Task Menus                                              | 30 |

#### **Getting Started**

Access the Oklahoma Department of Education webpage at <a href="http://sde.state.ok.us/">http://sde.state.ok.us/</a>

Scroll to the bottom of the page, in the middle column next to the teacher certification picture, click on the link <u>Click here to create an account or Log</u> on

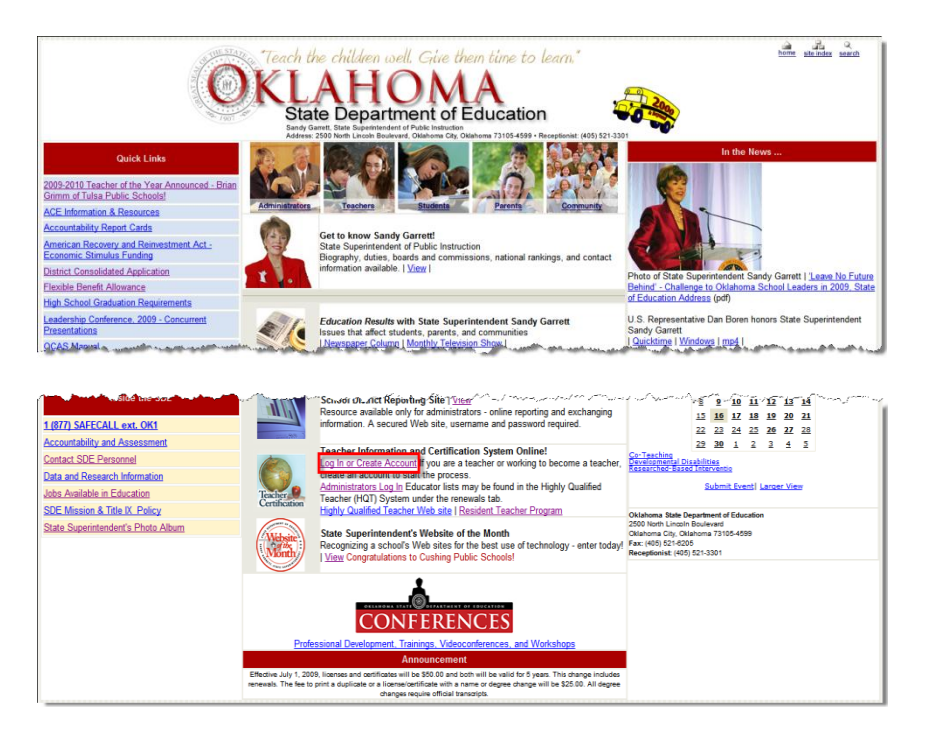

#### **Creating a New User Account**

 Click on the link, Create New User Account, launching an 8-Step Wizard.

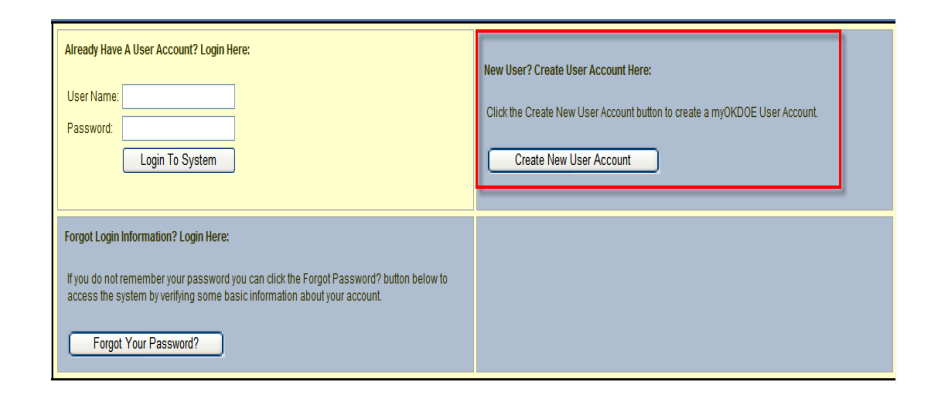

 As an educator click Yes -I am or have been an Oklahoma Teacher (or just graduated to become a teacher) Use this option to manage and RENEW your Oklahoma Credentials

**Note:** If you are in college and are working towards a teaching certificate, click **Yes** 

Click Next

#### Create User Name Wizard - Step 1 of 8

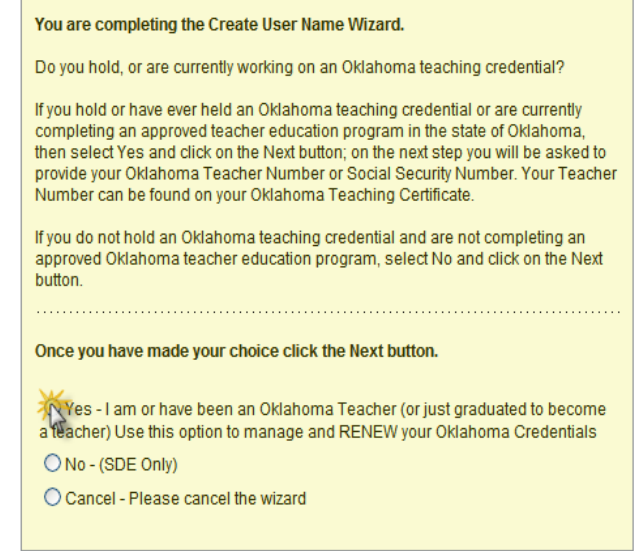

## Step 2

- Select I wish to verify my identity with my Social Security Number for identification purposes if you do not know your Teacher Number
- Click Next

| Create User Name Wizard - Step 2 of 8                                                                                                |  |  |  |  |
|----------------------------------------------------------------------------------------------------|--|--|--|--|
| You are completing the Create User Name Wizard.                                                                                      |  |  |  |  |
| Please enter and confirm your Oklahoma Teacher Number, last name and date<br>of birth below so we can retrieve your educator record. |  |  |  |  |
| Once you have entered and confirmed the data click on the Next button.                                                               |  |  |  |  |
| O I wish to verify my identity with my Teacher Number                                                                                |  |  |  |  |
| <ul> <li>I wish to verify my identity with my Social Security Number</li> </ul>                                                      |  |  |  |  |
| Social Security Number:                                                                                                    |  |  |  |  |
| Confirm Social Security Number:                                                                                                    |  |  |  |  |
| Last Name:                                                                                                    |  |  |  |  |
| Date of Birth: MM/DD/YYYY                                                                                                    |  |  |  |  |
|                                                                                                    |  |  |  |  |
| Once you have entered the required information click the Next button.                                                                |  |  |  |  |
| <ul> <li>Continue - Please continue the wizard</li> </ul>                                                                            |  |  |  |  |
| O Cancel - Please cancel the wizard                                                                                                  |  |  |  |  |
|                                                                                                    |  |  |  |  |
| O Previous Next O                                                                                                    |  |  |  |  |

Next 🧲

- Enter and confirm Email Address
- Click Next

| Create User Name Wizard - Step 3 of 8                                 |  |  |  |  |
|-----------------------------------------------------------------------|--|--|--|--|
| You are completing the Create User Name Wizard.                       |  |  |  |  |
|                                                                       |  |  |  |  |
|                                                                       |  |  |  |  |
| Email Address:                                                        |  |  |  |  |
| Confirm Email<br>Address:                                             |  |  |  |  |
|                                                                       |  |  |  |  |
| Once you have entered the required information click the Next button. |  |  |  |  |
| <ul> <li>Continue - Please continue the wizard</li> </ul>             |  |  |  |  |
| Cancel - Please cancel the wizard                                     |  |  |  |  |
|                                                                       |  |  |  |  |
| O Previous Next O                                                     |  |  |  |  |

- Create and confirm User Name
- Click Next

| Create User Name Wizard - Step 4 of 8                                              | 0 |
|------------------------------------------------------------------------------------|---|
| You are completing the Create User Name Wizard.                                    |   |
| Please enter and confirm the User Name you would like to use to access the system. |   |
| Your User Name must be between 6 and 20 characters long.                           |   |
| Once you have entered and confirmed the data click on the Next button.             |   |
|                                                                                    |   |
| User Name:                                                                         |   |
| Confirm User<br>Name:                                                              |   |
| Once you have entered the required information click the Next button.              |   |
| <ul> <li>Continue - Please continue the wizard</li> </ul>                          |   |
| ○ Cancel - Please cancel the wizard                                                |   |
|                                                                                    |   |
| Previous Next                                                                      | Ð |

- Create and confirm Password
   Note: Your password MUST contain
   2 types of characters.
- Click Next

| Create User Name Wizard - Step 5 of 8                                                        | ) |  |  |  |  |
|----------------------------------------------------------------------------------------------|---|--|--|--|--|
| You are completing the Create User Name Wizard.                                              |   |  |  |  |  |
| Please enter and confirm the password you would like to use to access the system.            |   |  |  |  |  |
| Your password must be between 6 and 20 characters long and consist of 2 types of characters. |   |  |  |  |  |
| Once you have entered and confirmed the data click on the Next button.                       |   |  |  |  |  |
| Password:                                                                                    |   |  |  |  |  |
| Confirm Password:                                                                            |   |  |  |  |  |
| Once you have entered the required information click the Next button.                        |   |  |  |  |  |
| Continue - Please continue the wizard                                                        |   |  |  |  |  |
| Cancel - Please cancel the wizard                                                            |   |  |  |  |  |
| Previous Next 😜                                                                              |   |  |  |  |  |

- Select a secret question
- Enter the answer
- Click Next

| Create User Name Wizard - Step 6 of 8                                                                                                    | 2 |  |  |  |
|----------------------------------------------------------------------------------------------------|---|--|--|--|
| You are completing the Create User Name Wizard.                                                                                                    |   |  |  |  |
| Please select a secret question and answer to use for accessing the system.<br>This question will be asked any time you reset your User Name. It will be verifie<br>every 25 logins to ensure that it is current. | d |  |  |  |
| Once you have selected the question and entered the answer click on the Next button.                                                                                                    |   |  |  |  |
| Secret Question:                                                                                                    |   |  |  |  |
| What is the name of your first pet?                                                                                                    |   |  |  |  |
| What is your father's middle name?                                                                                                    |   |  |  |  |
| What is your mother's maiden name?                                                                                                    |   |  |  |  |
|                                                                                                    | J |  |  |  |
| Secret Question Answer:                                                                                                    |   |  |  |  |
|                                                                                                    |   |  |  |  |
| Once you have entered the required information click the Next button.                                                                                                    |   |  |  |  |
| <ul> <li>Continue - Please continue the wizard</li> </ul>                                                                                                    |   |  |  |  |
| O Cancel - Please cancel the wizard                                                                                                    |   |  |  |  |
| S Previous Next                                                                                                    |   |  |  |  |

- Enter your Town of Birth
- Click Next

| Create User Name Wizard - Step 7 of 8                                              |  |  |  |  |  |
|------------------------------------------------------------------------------------|--|--|--|--|--|
| You are completing the Create User Name Wizard.                                    |  |  |  |  |  |
| Please enter your town of birth below so we can further distinguish your identity. |  |  |  |  |  |
| Once you have entered and confirmed the data click on the Next button.             |  |  |  |  |  |
| Town of Birth:                                                                     |  |  |  |  |  |
| Once you have entered the required information click the Next button.              |  |  |  |  |  |
| <ul> <li>Continue - Please continue the wizard</li> </ul>                          |  |  |  |  |  |
| O Cancel - Please cancel the wizard                                                |  |  |  |  |  |
| O Previous Next O                                                                  |  |  |  |  |  |

## Step 8

• Click Enter to finish the Create New User Wizard

\_

| Create User Name Wizard - Step 8 of 8                                                                          |
|----------------------------------------------------------------------------------------------------|
| You are completing the Create User Name Wizard.                                                                |
| You are almost finished!                                                                                       |
| Your new myOKDOE Single Sign On System account will <u>NOT</u> be created until you click on the Enter button. |
| Your new User Name is listed below.                                                                            |
| When finished reviewing click on the Enter button.                                                             |
| User Name:                                                                                                    |
| Please click on the Enter button to continue.                                                                  |
| <ul> <li>Continue - Please continue the wizard</li> </ul>                                                      |
| O Cancel - Please cancel the wizard                                                                            |
|                                                                                                    |
| C Previous Enter C                                                                                             |
|                                                                                                    |

#### Applying for Recommendations and Certification Renewals

| Log into the<br>Oklahoma Educator<br>Credentialing<br>System | Already Have A User Account? Login Here: User Name: Password: Login To System                                                                                                    | New User? Create User Account Here:<br>Click the Create New User Account button to create a myOKDOE User Account<br>Create New User Account |
|--------------------------------------------------------------|----------------------------------------------------------------------------------------------------|----------------------------------------------------------------------------------------------------|
|                                                              | Forgot Login Information? Login Here:<br>If you do not remember your password you can click the Forgot Password? button below to<br>access the system by verifying some basic information about your account.<br>Forgot Your Password? |                                                                                                    |

After successfully logging in or creating your account, the System Listing screen is displayed.

By clicking the **Educator** link you will be navigated to the educator's home page.

| Γ | System Listing                         |
|---|----------------------------------------|
|   | Oklahoma Educator Credentialing System |

The Home Page welcomes the educator with informational news bulletins, as well as a link to view their credentials and if applicable, a link to apply for recommendations and/or renew certificates.

#### Applying for College Recommendations View

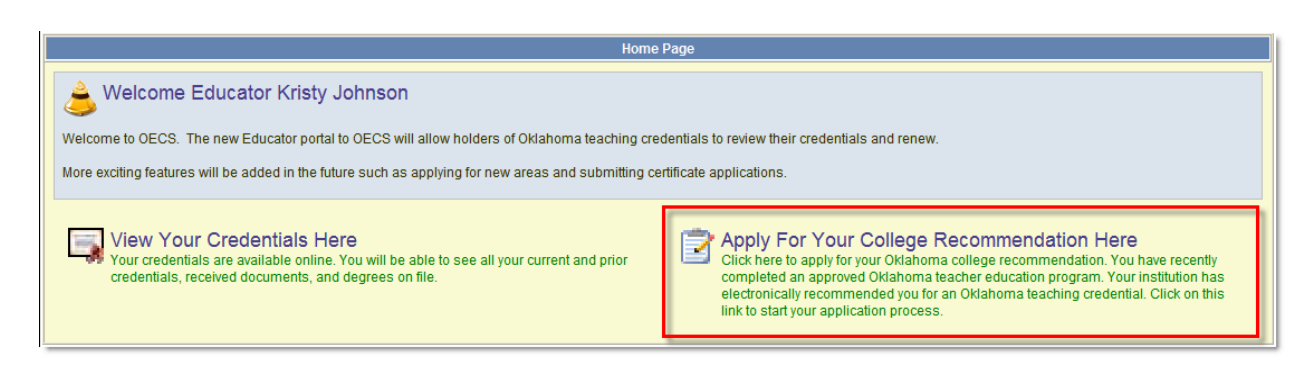

| College Recommendations Awaiting Application                                                                                                    |                   |                   |           |                      |
|----------------------------------------------------------------------------------------------------|-------------------|-------------------|-----------|----------------------|
| Certificate Status Institution Recommended Apply                                                                                                    |                   |                   |           |                      |
| L - License                                                                                                    | Completed Program | OK-Bacone College | 2/10/2010 | Apply For Credential |
| If the above credential is in a <b>Pre-Completion of Program</b> status then your institution has not marked your recomendation complete at this time. Please contact your recommending institution for more information on what you need to do to complete the program.  If your certificate is in the Program Complete status it is eligible for application. You can apply for it by clicking the Apply For Credential link to the right of the certificate. |                   |                   |           |                      |

## Applying for Oklahoma Career Tech Credentials View

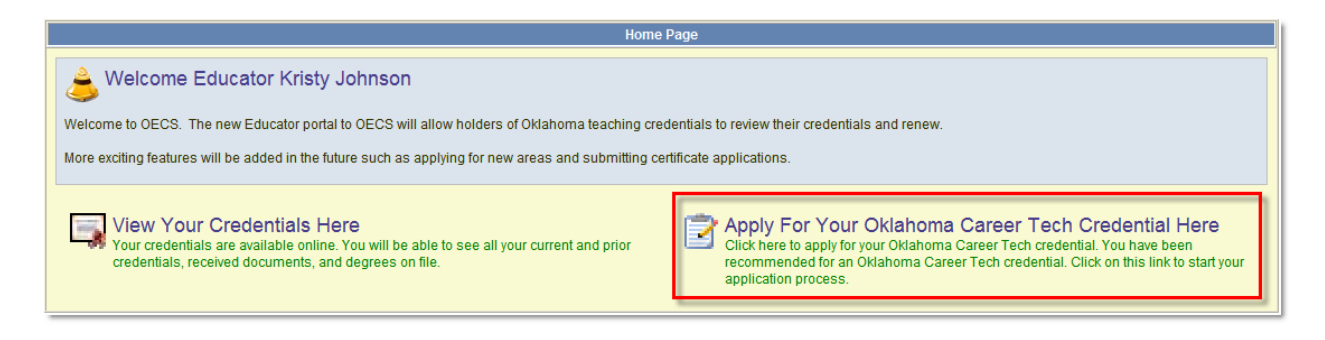

| Career Tech Recommendations Awaiting Application                                                                                                    |                       |           |                      |  |  |
|----------------------------------------------------------------------------------------------------|-----------------------|-----------|----------------------|--|--|
| Certificate                                                                                                    | Apply                 |           |                      |  |  |
| U - Career Tech License                                                                                                    | Career Tech Recommend | 2/10/2010 | Apply For Credential |  |  |
| U - Career Tech License                                                                                                    | Career Tech Recommend | 2/10/2010 | Apply For Credential |  |  |
| If you have any pending Career Tech recommendations they will be displayed in the above list. You can apply for it by clicking the Apply For Credential link to the right of the certificate. |                       |           |                      |  |  |

### **Renewing Educator Credentials View**

| Home                                                                                                    | Home Page                                                                                                    |  |  |  |  |  |
|----------------------------------------------------------------------------------------------------|----------------------------------------------------------------------------------------------------|--|--|--|--|--|
| A Welcome Educator                                                                                                    |                                                                                                    |  |  |  |  |  |
| Welcome to OECS. The new Educator portal to OECS will allow holders of Oklahoma teaching credentials to review their credentials and renew.<br>More exciting features will be added in the future such as applying for new areas and submitting certificate applications. |                                                                                                    |  |  |  |  |  |
| View Your Credentials Here<br>Your credentials are available online. You will be able to see all your current and prior<br>credentials, received documents, and degrees on file.                                                                                          | Click here to renew your Oklahoma educator credentials. Most renewal applications<br>can be submitted electronically. Some applications must be reviewed before they will<br>be renewed. All online applications require a credit card payment. |  |  |  |  |  |

| Certificates Eligible for Renewal                                                                                                    |                     |                  |                                |          |  |  |  |  |  |  |
|----------------------------------------------------------------------------------------------------|---------------------|------------------|--------------------------------|----------|--|--|--|--|--|--|
| Certificate Status Issue Date Expire Date Renew Date                                                                                                    |                     |                  |                                |          |  |  |  |  |  |  |
| H - License (July 01-02 - Residency)                                                                                                    | Lapsed              | 7/1/2002         | 6/30/2003                      | 7/1/2003 |  |  |  |  |  |  |
| Click                                                                                                    | Here to Renew Cer   | tificate         |                                |          |  |  |  |  |  |  |
|                                                                                                    |                     |                  |                                |          |  |  |  |  |  |  |
| The table above shows certificates that are eligible to renew online. Some certificates are not eligible to renew online, in which case the list may be empty and you may still need to renew. The list may also be empty if you have already needed your credentials online or through a paper application.                                                                                                    |                     |                  |                                |          |  |  |  |  |  |  |
| those credentials are not eligible for online renewal. In this case (and this case only) you                                                                                                    | should send in a pa | per application. | chewed. In those renowing cree |          |  |  |  |  |  |  |
| If you have already renewed online (or previously sent in a paper renewal application) then your My Credentials page will show either an issued credential with an expiration date past 07/01/2009 or you will see your old credential along with a new credential that is Pending Review. If you have a certificate that is Pending Review (or a newly issued certificate with an expiration date past 07/01/2009) then you DO NOT have to do anything further to renew your credentials. |                     |                  |                                |          |  |  |  |  |  |  |

### Help with Wizard steps

After clicking apply or renew the 7 step wizard is launched.

#### Step 1

Fill in the information that is required marked with the \* sign as well as any other applicable information that pertains to you.

If you are a US citizen click the **Yes** bubble and click **Next**. If you are not a US citizen you will click the **No** bubble and fill in your work expiration date and click **Next** to continue to step 2 in the wizard.

**Note:** Gender, Birth Date, and Ethnicity do not have the \* sign but they are required to be filled out to continue to step 2.

| Renew Educator Certif       | icate - Step 1 of 7                                                     | 0                 |
|-----------------------------|-------------------------------------------------------------------------|-------------------|
| You are renewing an e       | ducator certificate.                                                    |                   |
| Please update your pro      | file information and click the Next button.                             |                   |
| Teacher Number:             |                                                                         |                   |
| SSN:                        | *                                                                       |                   |
| Prefix:                     | ×                                                                       |                   |
| First Name:                 | *                                                                       |                   |
| Middle Initial:             |                                                                         |                   |
| Last Name:                  |                                                                         | ×                 |
| Maiden Name:                |                                                                         |                   |
| Print Name:                 |                                                                         |                   |
| To request an official n    | ame change you must mail or fax (405-522-1520) a request form with copy | of your SSN card. |
| Suffix:                     | v                                                                       |                   |
| Gender:                     |                                                                         |                   |
| Birth Date:                 | MM/DD/YYYY                                                              |                   |
| Ethnicity:                  |                                                                         |                   |
|                             |                                                                         |                   |
| US Citizen:                 | ○ No                                                                    |                   |
| Work Expiration Date:       | MM/DD/YYYY                                                              |                   |
|                             | Required if Non US Citizen                                              |                   |
| Onco you have enforce       | t the required data click on the Next button                            |                   |
| once you have entered       | a the required data cick on the Next button.                            |                   |
| <ul> <li>Continu</li> </ul> | ue - Please continue the wizard.                                        |                   |
| Cancel                      | - Please cancel the wizard.                                             |                   |
|                             |                                                                         | Next 🔊            |

| Step | 2 |
|------|---|
|      | _ |

Update the required boxes and click Next.

If your address has not changed continue to step 3.

| Renew Educator Certifi                                            | cate - Step 2 of 7                          |  |  |  |  |  |  |  |  |
|-------------------------------------------------------------------|---------------------------------------------|--|--|--|--|--|--|--|--|
| You are renewing an e                                             | ducator certificate.                        |  |  |  |  |  |  |  |  |
| Please update your address information and click the Next button. |                                             |  |  |  |  |  |  |  |  |
| Mailing Address:                                                  | *                                           |  |  |  |  |  |  |  |  |
| City:                                                             | *                                           |  |  |  |  |  |  |  |  |
| Country Code:                                                     | *                                           |  |  |  |  |  |  |  |  |
| State Code:                                                       | *                                           |  |  |  |  |  |  |  |  |
| Zip Code:                                                         | *                                           |  |  |  |  |  |  |  |  |
| Zip Plus4:                                                        |                                             |  |  |  |  |  |  |  |  |
|                                                                   |                                             |  |  |  |  |  |  |  |  |
| Once you have entered                                             | the required data click on the Next button. |  |  |  |  |  |  |  |  |
| <ul> <li>Continue - Please</li> </ul>                             | continue the wizard.                        |  |  |  |  |  |  |  |  |
| 🔘 Cancel - Please ca                                              | ncel the wizard.                            |  |  |  |  |  |  |  |  |
|                                                                   |                                             |  |  |  |  |  |  |  |  |
| Previous                                                          | Next 😜                                      |  |  |  |  |  |  |  |  |
|                                                                   |                                             |  |  |  |  |  |  |  |  |

| Please enter the contact inform                                                            | ation and click the Submit button.                                          |
|--------------------------------------------------------------------------------------------|-----------------------------------------------------------------------------|
| Work Phone:                                                                                | ()ext                                                                       |
| Home Phone:                                                                                | ()                                                                          |
| Alternate Phone:                                                                           | ()                                                                          |
| Fax Phone:                                                                                 | ()                                                                          |
| Email Address:                                                                             |                                                                             |
| Website:                                                                                   |                                                                             |
| Once you have entered the req<br>Save - Please save the prof<br>Cancel - Please cancel the | <b>uired data click on the Submit button.</b><br>ile information.<br>wizard |

Fill in the applicable information and click Next.

0

#### Step 4

Answer the Criminal History Disclosure questions and click the check box confirming you are the person that holds the credential being renewed. Checking the box is your electronic signature for the statement.

**Note:** When answering these questions mark the bubbles correctly. If you mark a bubble **Yes** in error you will need to send in an information update form which is found on the SDE website, and this may delay your application/renewal process.

#### Renew Educator Certificate - Step 4 of 7

#### You are renewing an educator certificate.

Please answer the following required questions of the Criminal History Disclosure Statement.

|    | Yes   | No   | Question                                                                                                    |
|----|-------|------|----------------------------------------------------------------------------------------------------|
| 1. | 0     | 0    | During the preceding ten-year period, have you been<br>convicted of a felony                                                                                                    |
| 2. | 0     | 0    | During the preceding ten-year period, have you been<br>convicted of a crime involving moral turpitude                                                                                                    |
| 3. | 0     | 0    | Have you ever been convicted in Oklahoma, whether upon a verdict or plea of guilty or upon a plea of nolo contendere (no contest), or received a suspended sentence for a crime or an attempt to commit a crime which is considered sexually related in nature |
| 4. | 0     | 0    | Have you ever been convicted, received a suspended<br>sentence, or received a deferred judgment for a crime or<br>attempted crime which was considered sexually related in<br>nature in any other state or jurisdiction                                        |
| 5. | 0     | 0    | Have you ever had adverse action taken against any educator<br>certificate or license in Oklahoma or any other state or<br>jurisdiction                                                                                                    |
| 6. | 0     | 0    | Is any action now pending against you for alleged misconduct<br>in any school district, court, or before any educator licensing<br>agency in Oklahoma or any other state or jurisdiction                                                                       |
| 7. | 0     | 0    | Do you currently have any outstanding criminal charges or<br>warrants of arrest pending against you in Oklahoma or in any<br>other state or jurisdiction                                                                                                    |
| ſ  |       |      | Click the check box to the left to confirm that you are the                                                                                                    |
|    |       |      | person who holds the credential being renewed, and that the<br>background questions above were answered honestly by the<br>holder of the renewing credential.                                                                                                  |
| On | ice y | ou l | nave answered the Background question click on the Next butto                                                                                                    |

- Ontinue Please continue the wizard.
- Cancel Please cancel the wizard.

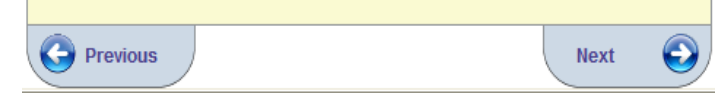

n.

Here you will enter in your credit/debit card information for online payment.

Fill in the required information boxes noted by the \* sign.

Verification code is the 3 or 4 digit code located on the back of your card under the magnetic strip to the right of the signature box.

Credit Card Street is the billing address where the statement is mailed.

**Note:** Fee type, payment type, amount, processing fee, and total renewal fee are grayed out because those are the only options for those boxes.

| Renew Educator C      | ertificate - Step 5 of 7                                                                                                    | 2) |
|-----------------------|----------------------------------------------------------------------------------------------------|----|
| You are renewing a    | in educator certificate.                                                                                                    |    |
| Please enter your p   | ayment information and click Next.                                                                                                    |    |
| <b>F T</b>            |                                                                                                    |    |
| Fee Type:             | REN - Renewal (\$50)                                                                                                    |    |
| Payment Type:         | Credit Card (Inactive) 💙 *                                                                                                    |    |
| Credit Card #:        | * no spaces or dashes                                                                                                    |    |
| Expiration Date:      | * (Example: 08/2011)                                                                                                    |    |
| Verification Code:    | *                                                                                                    |    |
|                       | Please provide the name on the credit card. You must also<br>provide the billing address for the credit card being used and<br>this address must match the address on the credit card<br>statement (the holder of the credit card's address, not the<br>bank's address). |    |
| Name on Credit        | *                                                                                                    |    |
| Credit Card           |                                                                                                    |    |
| Street:               | ×                                                                                                    |    |
| Credit Card Zip:      | *                                                                                                    |    |
| Amount:               | 50.00 *                                                                                                    |    |
| Processing Fee:       | 2.00 *                                                                                                    |    |
| Total Renewal<br>Fee: | \$52.00 *                                                                                                    |    |
| Once you have ent     | ered the required data click on the Submit button.                                                                                                    | •  |
| Save - Please s       | ave the fee information.                                                                                                    |    |
| O Cancel - Pleas      | e cancel the wizard.                                                                                                    |    |
| O Previous            | Next 🤤                                                                                                    |    |

0

#### Step 6

This step is to review your information to make sure it is all correct.

By clicking **Next** you will be submitting your information to our database and your credit/debit card will be processed by clicking the **Next** button.

If you discover a change you need to make click the **(edit)** button next to the information type to make the update.

You will not receive a receipt along with your certificate. You can print this page and this can act at your receipt if you need verification for billing or reimbursement purposes or you can contact OECS Support and they will be able to email you a receipt. Renew Educator Certificate - Step 6 of 7

#### You are renewing an educator certificate.

Please review the information below. Once you have reviewed the information click the Renew link. By clicking the renew link you are electronically signing this renewal application and authorizing the Oklahoma State Department of Education to charge your credit card for the listed renewal amount.

| - Profile         |                                              | (edit)            |
|-------------------|----------------------------------------------|-------------------|
| Name:             |                                              |                   |
| SSN:              | Birth Date:                                  |                   |
| Gender:           | Maiden:                                      |                   |
| Print Name:       | Ethinicity:                                  |                   |
| - Address         |                                              | — (edit)          |
| Address 1:        |                                              |                   |
| City State, Zip:  |                                              |                   |
| Country:          |                                              |                   |
| - Contact         |                                              | (edit)            |
|                   | Work Phone:                                  |                   |
|                   | Email Address:                               |                   |
| - Payment         |                                              | (odit)            |
| Credit Card #:    |                                              | (euit)            |
| Evolution Date:   |                                              |                   |
| CC Verification:  |                                              |                   |
| CC Name:          |                                              |                   |
| CC Street         |                                              |                   |
| CC Zip:           |                                              |                   |
| Amount:           | \$52.00                                      |                   |
|                   |                                              |                   |
| Once you have rev | viewed the information click on the Submit   | button to renew   |
| your credentials. | After clicking submit, it may take up to one | minute to approve |
| be double charged | d.                                           | mons or you may   |
|                   |                                              |                   |
| Renew - Please    | se renew my credentials.                     |                   |
| O Cancel - Pleas  | se cancel the wizard.                        |                   |
|                   |                                              |                   |
|                   |                                              |                   |
| Previous          | 1                                            | Next 🥑            |

This last step is to verify your information was sent and is being processed.

Click **Submit** and your credentials page will come up and you will see your certificate.

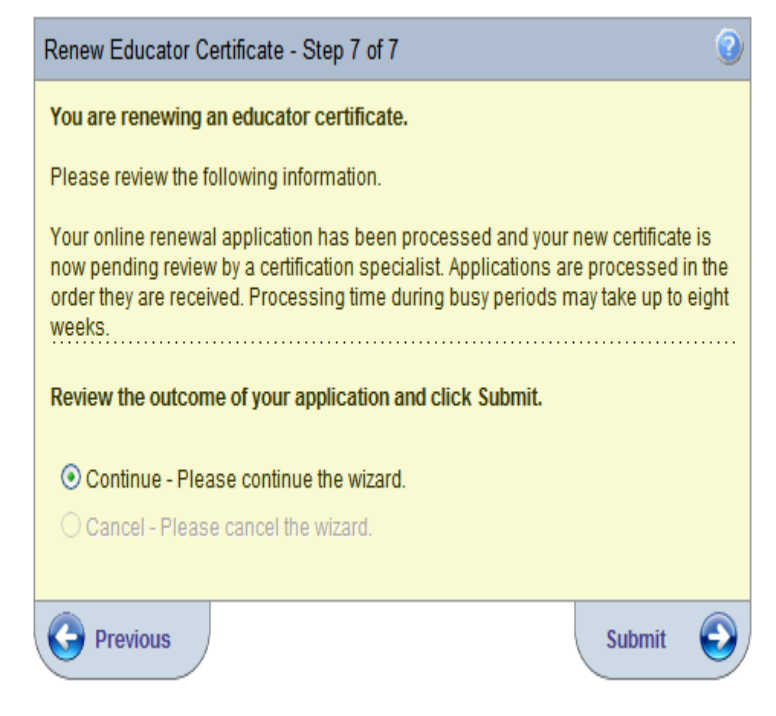

The highlighted purple row shows the certificate you just applied for or renewed. The status column is if your file needs to be sent to a specialist to review before it can be renewed if you had requirements that needed to be met in order to renew. The application date is the date you did the online renewal. The process can take up to a few weeks depending on the volume of renewals and applications the office receives. You can check periodically to see if your certificate has been printed. When it is printed in the **Printed?** column it will have the date it was printed. Once they are printed you will receive your certificate within a week of the print date.

|                                    | Credentials                                 |                                                                                                    |                  |                |           |                                              |          |           |           |          |
|------------------------------------|---------------------------------------------|----------------------------------------------------------------------------------------------------|------------------|----------------|-----------|----------------------------------------------|----------|-----------|-----------|----------|
|                                    |                                             |                                                                                                    |                  |                |           |                                              |          |           |           |          |
| Show All                           |                                             |                                                                                                    | Certifica        | ates           |           |                                              |          |           |           |          |
| Select                             | Duplicate                                   | Class                                                                                                    | Status           | SDE Code       | Recommend | App Date                                     | Issued   | Effective | Expires   | Printed? |
| Select                             |                                             | License (July 01-02 - Residency)                                                                                              | Pending Review   |                |           | 2/8/2010                                     |          |           |           |          |
| Select                             | Request Duplicate                           | est Duplicate License (July 01-02 - Residency) Lapsed                                                                         |                  | 04             |           | 7/1/2002                                     | 7/1/2002 | 7/1/2002  | 6/30/2003 |          |
|                                    |                                             |                                                                                                    |                  |                |           |                                              |          |           |           |          |
|                                    |                                             |                                                                                                    | Areas For Select | ed Certificate |           |                                              |          |           |           |          |
| Area                               | 1                                           | Description                                                                                                    |                  | SDE C          | ode Recon | nmend                                        | App Date | Issued    | Effective | Expires  |
| 2019-7                             | 75 PHY                                      | 5 PHYSICAL EDUCATION/HEALTH/SAFETY (Pre-K to Grade 12)                                                                        |                  |                |           |                                              | 2/8/2010 |           |           |          |
| 5552-9                             | 98 INTERMEDIATE MATHEMATICS(Grades 6 to 12) |                                                                                                    |                  |                |           | 2/8/2010                                     |          |           |           |          |
| 5555-7                             | 77                                          | MATH FOR HIGH SCHOOL CREDIT(Grade                                                                                             | s 5 to 8)        |                |           |                                              | 2/8/2010 |           |           |          |
| Area<br>2019-7<br>5552-9<br>5555-7 | a<br>75 PHY<br>98<br>77                     | Description<br>SICAL EDUCATION/HEALTH/SAFETY (Pre-k<br>INTERMEDIATE MATHEMATICS(Grades 6<br>MATH FOR HIGH SCHOOL CREDIT(Grade | ed Certificate   | ode Recon      | nmend     | App Date<br>2/8/2010<br>2/8/2010<br>2/8/2010 | Issued   | Effective | Ex        |          |

# **Requesting Duplicate Copies**

After your certificate has been issued you are able to request a duplicate copy online.

- Log into the OECS system
- Click My Credentials or View My Credentials
- Click Request Duplicate next to the valid certificate

| Show All Certificates                        |                                |                     |        |          |                            |              |             |          |            |         |         |           |          |
|----------------------------------------------|--------------------------------|---------------------|--------|----------|----------------------------|--------------|-------------|----------|------------|---------|---------|-----------|----------|
| Select                                       | Duplicate                      | Class               | Status | SDE Code | Rec                        | ommend       | Ар          | p Date   | Issued     | Effect  | ive     | Expires   | Printed? |
| Select                                       |                                | Career Tech License | Issued |          |                            |              | 2/1         | 1/2010   | 2/11/2010  | 2/1/20  | 10      | 6/30/2011 | Queued   |
| Select                                       |                                | License             | Issued |          | OK-BC                      | (02/10/2010) | 2/1         | 0/2010   | 2/10/2010  | 2/1/20  | 10      | 6/30/2015 | Queued   |
| Select                                       | Request Duplicate              | License             | Issued |          | OK-BC                      | (11/17/2009) | 11/         | 17/2009  | 11/17/2009 | 11/1/20 | 009     | 6/30/2014 | -        |
| Select                                       | Request Duplicate              | License             | Issued |          | OK-BC                      | (11/12/2009) | 11/         | 12/2009  |            |         |         |           | -        |
|                                              |                                |                     |        |          |                            |              |             |          |            |         |         |           |          |
|                                              | Areas For Selected Certificate |                     |        |          |                            |              |             |          |            |         |         |           |          |
| Area Description                             |                                |                     | S      | DE Code  | DE Code Recommend App Date |              | late Issued |          | Effe       | ctive   | Expires |           |          |
| 7501-98 MARKETING EDUCATION (Grades 6 to 12) |                                |                     |        |          |                            |              | 2/11/20     | 010 2/11 | /2010      | 2/1/    | 2010    | 5/30/2011 |          |
| <u></u>                                      |                                |                     |        |          |                            |              |             |          |            |         |         |           |          |

- Verify or update your profile information
- Click Next

| Online Duplicate Requ     | est Application - Step 1 of 7                                                                                                    | 2 |
|---------------------------|----------------------------------------------------------------------------------------------------|---|
| You are applying for a    | Duplicate Certificate Request Application                                                                                            |   |
| Please update your pro    | file information and click the Next button.                                                                                          |   |
| Teacher Number:           |                                                                                                    |   |
| SSN:                      | *                                                                                                    |   |
| Prefix:                   | <b>v</b>                                                                                                    |   |
| First Name:               | *                                                                                                    |   |
| Middle Initial:           |                                                                                                    |   |
| Last Name:                | *                                                                                                    |   |
| Maiden Name:              |                                                                                                    |   |
| Print Name:               |                                                                                                    |   |
| To request an official n  | ame change you must mail or fax (405-522-1520) a request form with copy of your SSN card.<br>Click Here for Request Name Change Form |   |
| Suffix:                   | · · · · · · · · · · · · · · · · · · ·                                                                                                |   |
| Gender:                   |                                                                                                    |   |
| Birth Date:               | MM/DD/YYYY                                                                                                    |   |
| Ethnicity:                |                                                                                                    |   |
| LIS Citizen:              | ⊙ Yes                                                                                                    |   |
| 00 011201.                | ○ No                                                                                                    |   |
| Work Expiration Date:     | MM/DD/YYY                                                                                                    |   |
|                           | required if non-05 GilZEN                                                                                                    |   |
| Once you have entered     | d the required data click on the Next button.                                                                                        |   |
| 0.5                       |                                                                                                    |   |
| Continue Continue Content | ue - Please continue the wizard.                                                                                                    |   |
| Cancel                    |                                                                                                    |   |
|                           | Next                                                                                                    | Ð |

- Verify or update your address information
- Click Next

| Online Duplicate Requ                 | est Application - Step 2 of 7                 | 2      |
|---------------------------------------|-----------------------------------------------|--------|
| You are applying for a                | Duplicate Certificate Request Application     |        |
| Please update your add                | Iress information and click the Next button.  |        |
| Mailing Address:                      |                                               | *      |
| City:                                 |                                               | *<br>* |
| Country Code:                         |                                               | *      |
| State Code:                           | *                                             |        |
| Zip Code:                             | *                                             |        |
| Zip Plus4:                            |                                               |        |
|                                       |                                               |        |
| Once you have entered                 | I the required data click on the Next button. |        |
| <ul> <li>Continue - Please</li> </ul> | continue the wizard.                          |        |
| O Cancel - Please ca                  | ncel the wizard.                              |        |
|                                       |                                               |        |
| Previous                              | Ne                                            | xt 🕑   |

| Online Duplicate Request Appl    | ication - Step 3 of 7 📀 👔              |
|----------------------------------|----------------------------------------|
| You are applying for a Duplicate | e Certificate Request Application      |
| Please update your contact info  | rmation and click the Next button.     |
| Work Phone:                      | ()ext                                  |
| Home Phone:                      | ()                                     |
| Alternate Phone:                 | ()                                     |
| Fax Phone:                       | ()                                     |
| Email Address:                   |                                        |
| Website:                         |                                        |
|                                  |                                        |
| Once you have entered the req    | uired data click on the Submit button. |
| Save - Please save the prof      | ile information.                       |
| O Cancel - Please cancel the     | wizard                                 |
|                                  |                                        |
| Previous                         | Next 💽                                 |
|                                  |                                        |

- Verify or update your contact information
- Click Next

- Select the number of copies you would like to have
- Click Next

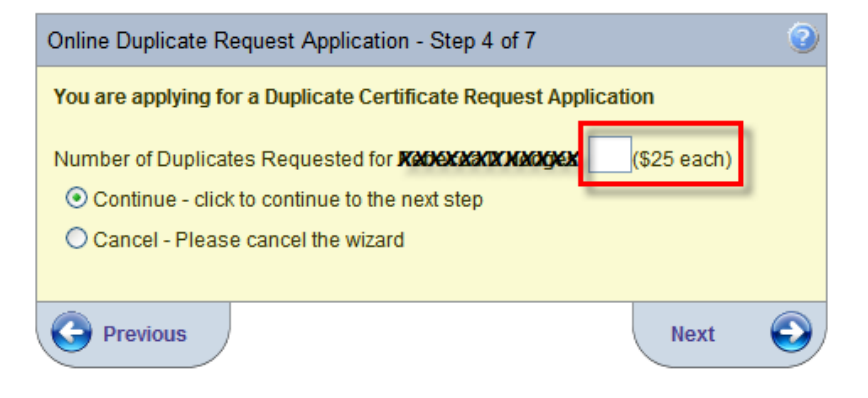

## Step 5

Here you will enter in your credit/debit card information for online payment.

Fill in the required information boxes noted by the \* sign.

Verification code is the 3 or 4 digit code located on the back of your card under the magnetic strip to the right of the signature box.

Credit Card Street is the billing address where the statement is mailed.

**Note:** Fee type, payment type, amount, processing fee, and total renewal fee are grayed out because those are the only options for those boxes.

| nline Duplicate Request Application - Step 5 of 7                   |                                                                                                    |  |  |  |
|---------------------------------------------------------------------|----------------------------------------------------------------------------------------------------|--|--|--|
| 'ou are applying for a Duplicate Certificate Request Application    |                                                                                                    |  |  |  |
| Please enter your pay                                               | ment information and click Next.                                                                                                    |  |  |  |
| Fee Type:                                                           | DUP - Duplicate (\$25)                                                                                                    |  |  |  |
| Payment Type:                                                       | Credit Card (Inactive) 💙 *                                                                                                    |  |  |  |
| Credit Card #:                                                      | * no spaces or dashes                                                                                                    |  |  |  |
| Expiration Date:                                                    | * (Example: 08/2011)                                                                                                    |  |  |  |
| Verification Code:                                                  | *                                                                                                    |  |  |  |
|                                                                     | Please provide the name on the credit card. You must also<br>provide the billing address for the credit card being used<br>and this address must match the address on the credit<br>card statement (the holder of the credit card's address, not<br>the bank's address). |  |  |  |
| Name on Credit<br>Card:                                             | *                                                                                                    |  |  |  |
| Credit Card Street:                                                 | *                                                                                                    |  |  |  |
| Credit Card Zip:                                                    | *                                                                                                    |  |  |  |
| Amount:                                                             | 50.00 *                                                                                                    |  |  |  |
| Processing Fee:                                                     | 2.00 *                                                                                                    |  |  |  |
| Total Renewal Fee:                                                  | \$52.00 *                                                                                                    |  |  |  |
| Once you have entered the required data click on the Submit button. |                                                                                                    |  |  |  |
| ○ Cancel - Please cancel the wizard.                                |                                                                                                    |  |  |  |
| Previous Next                                                       |                                                                                                    |  |  |  |

This step is to review your information to make sure it is all correct.

By clicking **Duplicate Request** you will be submitting your information to our database and your credit/debit card will be processed by clicking the **Duplicate Request** button.

If you discover a change you need to make click the **(edit)** button next to the information type to make the update.

You will not receive a receipt along with your certificate. You can print this page and this can act at your receipt if you need verification for billing or reimbursement purposes or you can contact OECS Support and they will be able to email you a receipt.

| Online Duplicate Request Ap                                                                                                    | oplication - Step 6 of 7                                                                                                    | 0                                                                           |
|----------------------------------------------------------------------------------------------------|----------------------------------------------------------------------------------------------------|-----------------------------------------------------------------------------|
| You are applying for a Duplic                                                                                                    | ate Certificate Request Applica                                                                                                    | ation                                                                       |
| Please review the information<br>the Duplicate Request link. By<br>electronically signing this app<br>Department of Education to ch<br>amount. | below. Once you have reviewed<br>y clicking the Duplicate Request<br>dication and authorizing the Okla<br>harge your credit card for the list | d the information click<br>t link you are<br>ahoma State<br>ted application |
| - Profile                                                                                                    |                                                                                                    | (edit)                                                                      |
| Name:                                                                                                    |                                                                                                    |                                                                             |
| SSN:                                                                                                    | Birth Date:                                                                                                    |                                                                             |
| Gender:                                                                                                    | Maiden:                                                                                                    |                                                                             |
| Print Name:                                                                                                    | Ethinicity:                                                                                                    |                                                                             |
| – Address –                                                                                                    |                                                                                                    | (edit)                                                                      |
| Address 1:                                                                                                    |                                                                                                    |                                                                             |
| City State, Zip:                                                                                                    |                                                                                                    |                                                                             |
| Country:                                                                                                    |                                                                                                    |                                                                             |
| - Contact                                                                                                    |                                                                                                    | (edit)                                                                      |
|                                                                                                    | Work Phone:                                                                                                    | ()                                                                          |
|                                                                                                    | Home Phone:                                                                                                    |                                                                             |
|                                                                                                    | Alternate Phone:                                                                                                    |                                                                             |
|                                                                                                    | Email Address:                                                                                                    |                                                                             |
| - Payment                                                                                                    |                                                                                                    | (edit)                                                                      |
| Credit Card #:                                                                                                    |                                                                                                    |                                                                             |
| Expiration Date:                                                                                                    |                                                                                                    |                                                                             |
| CC Verification:                                                                                                    |                                                                                                    |                                                                             |
| CC Name:                                                                                                    |                                                                                                    |                                                                             |
| CC Street:                                                                                                    |                                                                                                    |                                                                             |
| CC Zip:                                                                                                    |                                                                                                    |                                                                             |
| Amount: <b>\$52.00</b>                                                                                                    |                                                                                                    |                                                                             |
|                                                                                                    |                                                                                                    |                                                                             |
| Once you have reviewed the<br>to submit your application. A<br>approve the transaction. Do<br>you may be double charged.                       | information click on the Duplic<br>fter clicking submit, it may tak<br>not refresh the screen or click                                        | cate Request button<br>e up to one minute to<br>on any buttons or           |
| Ouplicate Request - Please                                                                                                    | se accept my duplicate request                                                                                                    | application.                                                                |
| ○ Cancel - Please cancel th                                                                                                    | ne wizard.                                                                                                    |                                                                             |
| Previous                                                                                                    |                                                                                                    | Duplicate<br>Request                                                        |

This last step is to verify your information was sent and is being processed.

Click **Submit** and your credentials page will come up and you will see your certificate.

| Online Duplicate Request Application - Step 7 of 7                               |           | 0  |
|----------------------------------------------------------------------------------|-----------|----|
| You are applying for a Duplicate Certificate Request Application                 |           |    |
| Please review the following information.                                         |           |    |
| You have successfully applied for a duplicate of your Oklahoma teach credential. | ing       |    |
| Your duplicate request will be processed and your certicate will be promailed.   | inted and | I  |
| Review the outcome of your application and click Submit.                         |           |    |
| <ul> <li>Continue - Please continue the wizard.</li> </ul>                       |           |    |
| O Cancel - Please cancel the wizard.                                             |           |    |
|                                                                                  |           |    |
| SL                                                                               | ıbmit     | O) |

#### Adding an Area

If you have taken a test there will be a link for you to have the area added to your certificate.

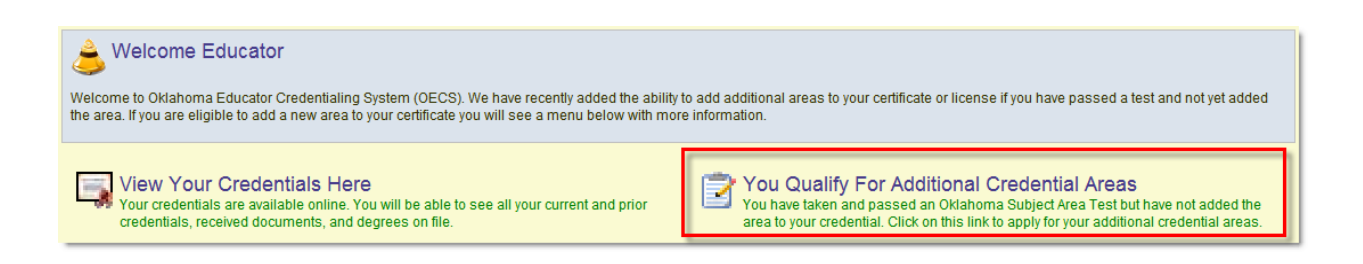

If you have taken more than one test they will be automatically checked to have them added to your credentials using one add area application. If you don't want a test added simply uncheck the box for that test.

| Areas Eligible to be Added to Your Oklahoma Teaching Credential From Testing |                                      |                                                    |                    |  |  |
|------------------------------------------------------------------------------|--------------------------------------|----------------------------------------------------|--------------------|--|--|
| Passed Test                                                                  | Test Date                            | New Area To Add                                    | Add Selected Areas |  |  |
| 58 - EMOTIONALLY DISTURBED                                                   | 7/1/1994                             | 2501 - EMOTIONALLY DISTURBED (Newborn to Grade 12) |                    |  |  |
| 61 - MENTALLY HANDICAPPED                                                    | 7/1/1994                             | 2507 - MENTALLY HANDICAPPED (Newborn to Grade 12)  |                    |  |  |
|                                                                              | Click Here to Add the Selected Areas |                                                    |                    |  |  |

Once you have selected the tests you would like to have added to your credentials follow the link **Click Here to Add the Selected Areas** to launch the Add Area From Test Application wizard.

- Verify or update your profile information
- Click Next

| Add Area From Test A                                                                   | pplication - Step 1 of 7                                                                                                    |  |  |  |  |
|----------------------------------------------------------------------------------------|----------------------------------------------------------------------------------------------------|--|--|--|--|
| You are applying to have additional areas added to your Oklahoma teaching credentials. |                                                                                                    |  |  |  |  |
| Please update your pro                                                                 | file information and click the Next button.                                                                                          |  |  |  |  |
| Teacher Number:                                                                        |                                                                                                    |  |  |  |  |
| SSN:                                                                                   | *                                                                                                    |  |  |  |  |
| Prefix:                                                                                | ×                                                                                                    |  |  |  |  |
| First Name:                                                                            | *                                                                                                    |  |  |  |  |
| Middle Initial:                                                                        |                                                                                                    |  |  |  |  |
| Last Name:                                                                             | *                                                                                                    |  |  |  |  |
| Maiden Name:                                                                           |                                                                                                    |  |  |  |  |
| Print Name:                                                                            |                                                                                                    |  |  |  |  |
| To request an official n                                                               | ame change you must mail or fax (405-522-1520) a request form with copy of your SSN card.<br>Click Here for Request Name Change Form |  |  |  |  |
| Suffix:                                                                                | ▼                                                                                                    |  |  |  |  |
| Gender:                                                                                |                                                                                                    |  |  |  |  |
| Birth Date:                                                                            | MM/DD/YYYY                                                                                                    |  |  |  |  |
| Ethnicity:                                                                             | ×                                                                                                    |  |  |  |  |
| US Citizen:                                                                            | ⊙ Yes                                                                                                    |  |  |  |  |
|                                                                                        | O No                                                                                                    |  |  |  |  |
| Work Expiration Date:                                                                  | MM/DD/YYYY<br>Required if Non US Citizen                                                                                             |  |  |  |  |
|                                                                                        |                                                                                                    |  |  |  |  |
| Once you have entered                                                                  | I the required data click on the Next button.                                                                                        |  |  |  |  |
| Continu                                                                                | e - Please continue the wizard                                                                                                    |  |  |  |  |
| O Cancel                                                                               | - Please cancel the wizard.                                                                                                    |  |  |  |  |
|                                                                                        |                                                                                                    |  |  |  |  |
|                                                                                        | Next 💽                                                                                                    |  |  |  |  |

- Verify or update your address information
- Click Next

| Add Area From Test A                                              | pplication - Step 2 of 7                                                               | 0 |  |  |  |
|-------------------------------------------------------------------|----------------------------------------------------------------------------------------|---|--|--|--|
| You are applying to have credentials.                             | You are applying to have additional areas added to your Oklahoma teaching credentials. |   |  |  |  |
| Please update your add                                            | fress information and click the Next button.                                           |   |  |  |  |
| Mailing Address:                                                  | *                                                                                      |   |  |  |  |
| City:                                                             | *                                                                                      |   |  |  |  |
| Country Code:                                                     | *                                                                                      |   |  |  |  |
| State Code:                                                       | *                                                                                      |   |  |  |  |
| Zip Code:                                                         | *                                                                                      |   |  |  |  |
| Zip Plus4:                                                        |                                                                                        |   |  |  |  |
|                                                                   |                                                                                        |   |  |  |  |
| Once you have entered the required data click on the Next button. |                                                                                        |   |  |  |  |
| <ul> <li>Continue - Please</li> </ul>                             | continue the wizard                                                                    |   |  |  |  |
| O Cancel - Please ca                                              | ncel the wizard                                                                        |   |  |  |  |
| 0                                                                 |                                                                                        |   |  |  |  |
| Previous                                                          | Next                                                                                   | Ð |  |  |  |

| Add Area From Test Application - Step 3 of 7                                           |
|----------------------------------------------------------------------------------------|
| You are applying to have additional areas added to your Oklahoma teaching credentials. |
| Please update your contact information and click the Next button.                      |
| Work Phone: ()ext.                                                                     |
| Home Phone: ()                                                                         |
| Alternate Phone: ()                                                                    |
| Fax Phone: ()                                                                          |
| Email Address:                                                                         |
| Website:                                                                               |
|                                                                                        |
| Once you have entered the required data click on the Submit button.                    |
| Save - Please save the profile information.                                            |
| ○ Cancel - Please cancel the wizard                                                    |
|                                                                                        |
| Next V                                                                                 |

- Verify or update your contact information
- Click Next

Answer the Criminal History Disclosure questions and click the check box confirming you are the person that holds the credential being renewed. Checking the box is your electronic signature for the statement.

**Note:** When answering these questions mark the bubbles correctly. If you mark a bubble **Yes** in error you will need to send in an information update form which is found on the SDE website, and this may delay your application/renewal process.

| You are applying to have additional areas added to your Oklahoma teaching credentials.         Please answer the following required questions of the Criminal History Disclosure Statement.         Yes No Question         1 <ul> <li>During the preceding ten-year period, have you been convicted of a felony</li> <li>Image: Convicted of a crime involving moral turpitude</li> <li>Image: Convicted of a crime involving moral turpitude</li> <li>Image: Convicted of a crime involving moral turpitude</li> <li>Image: Convicted of a crime involving moral turpitude</li> <li>Image: Convicted of a crime involving moral turpitude</li> <li>Image: Convicted of a crime involving moral turpitude</li> <li>Image: Convicted of a crime involving moral turpitude</li> <li>Image: Convicted of a crime involving moral turpitude</li> <li>Image: Convicted of a crime which is considered sexually related in nature</li> <li>Image: Convicted or lace adverse action taken against any educator certificate or license in Oklahoma or any other state or jurisdiction</li> <li>Image: Convintently have any outstanding criminal charges or warrants of arrest pending against you in Oklahoma or in any other state or jurisdiction</li> <li>Image: Convintently have any outstanding criminal charges or warrants of arrest pending against you in Oklahoma or in any other state or jurisdiction</li> <li>Click the check bot to the left to confirm that you are applying to add additional endorsement areas to your Oklahoma or in any cher state or jurisdiction</li> <li>Click the check bot to the left to confirm that you are applying to add additional endorsement areas to your Oklahoma or in any cher stateo in jurisdiction</li> <li>Click the check bot to the</li></ul>                                                                                                    | Ad       | d Ar           | ea F          | From Test Application - Step 4 of 7                                                                                                    |                                               | 0   |
|----------------------------------------------------------------------------------------------------|----------|----------------|---------------|----------------------------------------------------------------------------------------------------|-----------------------------------------------|-----|
| <ul> <li>Please answer the following required questions of the Criminal History Disclosure Statement.</li> <li>Yes No Question <ol> <li>O During the preceding ten-year period, have you been convicted of a felony</li> <li>O During the preceding ten-year period, have you been convicted of a crime involving moral turpitude</li> </ol> </li> <li>O Have you ever been convicted in Oklahoma, whether upon a verdict or plea of guilty or upon a plea of nolo contendere (no contest), or received a suspended sentence for a crime or an attempt to commit a crime which is considered sexually related in nature</li> <li>O Have you ever been convicted, received a suspended sentence for a crime or an attempt to commit a crime which was considered sexually related in nature in any other state or jurisdiction</li> <li>O Have you ever had adverse action taken against any educator certificate or license in Oklahoma or any other state or jurisdiction</li> <li>O Is any action now pending against you for alleged misconduct in any school district, court, or before any educator licensing agency in Oklahoma or any other state or jurisdiction</li> <li>O Do you currently have any outstanding criminal charges or warrants of arrest pending against you in Oklahoma or in any other state or jurisdiction</li> <li>Click the check box to the left to confirm that you are applying to add additional endorsement areas to your Oklahoma teaching credential and that the background questions above were answered honestly.</li> </ul> Once you have answered the Background question click on the Next button. <ul> <li>Cancel - Please continue the wizard.</li> <li>Cencel - Please cancel the wizard.</li> </ul>                                                                                                    | Yo       | ou ar<br>reder | e ap<br>ntial | oplying to have additional areas added to your Okla<br>s.                                                                                                    | homa teachin                                  | Ig  |
| Yes No Question         1. <ul> <li>During the preceding ten-year period, have you been convicted of a felony</li> <li>Provided of a crime involving moral turpitude</li> </ul> 2. <ul> <li>During the preceding ten-year period, have you been convicted of a crime involving moral turpitude</li> </ul> 3. <ul> <li>Have you ever been convicted in Oklahoma, whether upon a verdict or plea of guilly or upon a plea of nole contendere (no contest), or received a suspended sentence for a crime or an attempt to commit a crime which is considered sexually related in nature</li> </ul> 4. <ul> <li>Have you ever been convicted, received a suspended sentence, or received a deferred judgment for a crime or an attempted crime which was considered sexually related in nature in any other state or jurisdiction</li> </ul> 5. <ul> <li>Have you ever had adverse action taken against any educator certificate or license in Oklahoma or any other state or jurisdiction</li> </ul> 6. <ul> <li>Is any action now pending against you for alleged misconduct in any school district, court, or before any educator licensing agency in Oklahoma or any other state or jurisdiction</li> </ul> 7. <ul> <li>Do you currently have any outstanding criminal charges or warrants of arrest pending against you in Oklahoma or in any other state or jurisdiction</li> <li> <li> <li>Click the check box to the left to confirm that you are applying</li></li></li></ul>                                                                                                    | PI<br>Di | ease<br>isclos | an:<br>sure   | swer the following required questions of the Crimina<br>e Statement.                                                                                                    | Il History                                    |     |
| <ul> <li>1. O During the preceding ten-year period, have you been convicted of a felony</li> <li>2. O During the preceding ten-year period, have you been convicted of a crime involving moral turpitude</li> <li>3. O Have you ever been convicted in Oklahoma, whether upon a verdict or plea of guilty or upon a plea of nolo contendere (no contest), or received a suspended sentence for a crime or an attempt to commit a crime which is considered sexually related in nature</li> <li>4. O Have you ever been convicted, received a suspended sentence or attempt to commit a crime which is considered sexually related in nature</li> <li>4. O Have you ever been convicted, received a suspended sentence, or received a deferred judgment for a crime or attempted crime which was considered sexually related in nature in any other state or jurisdiction</li> <li>5. O Have you ever had adverse action taken against any educator certificate or license in Oklahoma or any other state or jurisdiction</li> <li>6. O Is any action now pending against you for alleged misconduct in any school district, court, or before any educator licensing agency in Oklahoma or any other state or jurisdiction</li> <li>7. O Do you currently have any outstanding criminal charges or warrants of arrest pending against you in Oklahoma or in any other state or jurisdiction</li> <li>7. O Do you currently have any outstanding criminal charges or warrants of arrest pending against you in Oklahoma are applying to add additional endorsement areas to your Oklahoma teaching credential and that the background questions above were answered honestly.</li> <li>Continue - Please continue the wizard.</li> <li>O Continue - Please continue the wizard.</li> <li>O Continue - Please cancel the wizard.</li> </ul>                                                                                                    |          | Yes            | No            | Question                                                                                                    |                                               |     |
| <ul> <li>2. O During the preceding ten-year period, have you been convicted of a crime involving moral turpitude</li> <li>3. Have you ever been convicted in Oklahoma, whether upon a verdict or plea of guilty or upon a plea of nolo contendere (no contest), or received a suspended sentence for a crime or an attempt to commit a crime which is considered sexually related in nature</li> <li>4. Have you ever been convicted, received a suspended sentence, or actempted crime which was considered sexually related in nature in any other state or jurisdiction</li> <li>5. Have you ever had adverse action taken against any educator certificate or license in Oklahoma or any other state or jurisdiction</li> <li>6. Is any action now pending against you for alleged misconduct in any school district, court, or before any educator licensing agency in Oklahoma or any other state or jurisdiction</li> <li>7. Do you currently have any outstanding criminal charges or warrants of arrest pending against you in Oklahoma or in any other state or jurisdiction</li> <li>7. O Do you currently have any outstanding criminal charges or warrants of arrest pending against you in Oklahoma or in any other state or jurisdiction</li> <li>Click the check box to the left to confirm that you are applying to add additional endorsement areas to your Oklahoma teaching credential and that the background questions above were answered the Background question click on the Next button.</li> <li>Once you have answered the Background question click on the Next button.</li> <li>Cancel - Please continue the wizard.</li> <li>Cancel - Please cancel the wizard.</li> </ul>                                                                                                    | 1        | 0              | ۲             | During the preceding ten-year period, have you bee<br>convicted of a felony                                                                                                    | n                                             |     |
| <ul> <li>3. Have you ever been convicted in Oklahoma, whether upon a verdict or plea of guilty or upon a plea of nolo contendere (no contest), or received a suspended sentence for a crime or an attempt to commit a crime which is considered sexually related in nature</li> <li>4. Have you ever been convicted, received a suspended sentence, or received a deferred judgment for a crime or attempted crime which was considered sexually related in nature in any other state or jurisdiction</li> <li>5. Have you ever had adverse action taken against any educator certificate or license in Oklahoma or any other state or jurisdiction</li> <li>6. Is any action now pending against you for alleged misconduct in any school district, court, or before any educator licensing agency in Oklahoma or any other state or jurisdiction</li> <li>7. O Do you currently have any outstanding criminal charges or warrants of arrest pending against you in Oklahoma or in any other state or jurisdiction</li> <li>7. O Do you currently have any outstanding criminal charges or warrants of arrest pending against you in Oklahoma or in any other state or jurisdiction</li> <li>7. O Do you currently have any outstanding criminal charges or warrants of arrest pending against you in Oklahoma or in any other state or jurisdiction</li> <li>7. O Click the check box to the left to confirm that you are applying to add additional endorsement areas to your Oklahoma teaching credential and that the background questions above were answered the Background question click on the Next button.</li> <li>Ocontinue - Please continue the wizard.</li> <li>O Cancel - Please cancel the wizard.</li> </ul>                                                                                                    | 2        | 0              | ۲             | During the preceding ten-year period, have you bee<br>convicted of a crime involving moral turpitude                                                                                                    | n                                             |     |
| <ul> <li>4. • • Have you ever been convicted, received a suspended sentence, or received a deferred judgment for a crime or attempted crime which was considered sexually related in nature in any other state or jurisdiction</li> <li>5. • • Have you ever had adverse action taken against any educator certificate or license in Oklahoma or any other state or jurisdiction</li> <li>6. • • Is any action now pending against you for alleged misconduct in any school district, court, or before any educator licensing agency in Oklahoma or any other state or jurisdiction</li> <li>7. • • Do you currently have any outstanding criminal charges or warrants of arrest pending against you in Oklahoma or in any other state or jurisdiction</li> <li>7. • • Do you currently have any outstanding criminal charges or warrants of arrest pending against you in Oklahoma or in any other state or jurisdiction</li> <li>7. • • Do you currently have any outstanding criminal charges or warrants of arrest pending against you in Oklahoma or in any other state or jurisdiction</li> <li>7. • • Do you currently have any outstanding criminal charges or warrants of arrest pending against you in Oklahoma or in any other state or jurisdiction</li> <li>7. • • Do you currently have any outstanding criminal charges or warrants of arrest pending against you in Oklahoma or in any other state or jurisdiction</li> <li>7. • • Do you currently have any outstanding criminal charges or warrants of arrest pending against you in Oklahoma or in any other state or jurisdiction</li> <li>7. • • Do you currently have any outstanding criminal charges or warrants of arrest pending against you in Oklahoma or in any other state or jurisdiction</li> <li>9. • Click the check box to the left to confirm that you are applying to add additional endorsement areas to your Oklahoma teaching credential and that the background questions above were answered honestly.</li> <li>• Once you have answered the Background question click on the Next button.</li> <li>• Cancel - Please continue the w</li></ul> | 3        | . 0            | •             | Have you ever been convicted in Oklahoma, whether<br>verdict or plea of guilty or upon a plea of nolo conter<br>contest), or received a suspended sentence for a c<br>attempt to commit a crime which is considered sex<br>related in nature | er upon a<br>ndere (no<br>rime or an<br>ually |     |
| <ul> <li>5. All the power of the text of the text of text of the text of text of the text of text of the text of text of the text of the text of text of the text of text of the text of text of text of the text of text of the text of text of text of the text of text of the text of text of text of the text of text of the text of text of the text of text of text of the text of text of the text of text of the text of text of the text of text of text of the text of text of the text of text of the text of text of the text of text of the text of text of the text of text of the text of text of the text of text of the text of text of text</li></ul>  | 4        | . 0            | ۲             | Have you ever been convicted, received a suspender<br>sentence, or received a deferred judgment for a crir<br>attempted crime which was considered sexually rel<br>nature in any other state or jurisdiction                                 | ed<br>ne or<br>lated in                       |     |
| <ul> <li>6. Solution of the second second se</li></ul> | 5        | . 0            | ۲             | Have you ever had adverse action taken against an certificate or license in Oklahoma or any other state jurisdiction                                                                                                    | y educator<br>9 or                            |     |
| <ul> <li>7. O O pou currently have any outstanding criminal charges or warrants of arrest pending against you in Oklahoma or in any other state or jurisdiction</li> <li>Click the check box to the left to confirm that you are applying to add additional endorsement areas to your Oklahoma teaching credential and that the background questions above were answered honestly.</li> <li>Once you have answered the Background question click on the Next button.</li> <li>Once in Please continue the wizard.</li> <li>Cancel - Please cancel the wizard.</li> </ul>                                                                                                    | 6        | 0              | ۲             | Is any action now pending against you for alleged n<br>in any school district, court, or before any educator l<br>agency in Oklahoma or any other state or jurisdiction                                                                      | nisconduct<br>licensing<br>on                 |     |
| <ul> <li>Click the check box to the left to confirm that you are applying to add additional endorsement areas to your Oklahoma teaching credential and that the background questions above were answered honestly.</li> <li>Once you have answered the Background question click on the Next button.</li> <li>Once you have answered the wizard.</li> <li>Continue - Please continue the wizard.</li> <li>Cancel - Please cancel the wizard.</li> <li>Next Section 2012</li> </ul>                                                                                                    | 7        | . 0            |               | Do you currently have any outstanding criminal char<br>warrants of arrest pending against you in Oklahom<br>other state or jurisdiction                                                                                                    | rges or<br>a or in any                        |     |
| Once you have answered the Background question click on the Next button.  Ocontinue - Please continue the wizard.  Cancel - Please cancel the wizard.  Next                                                                                                    |          |                |               | Click the check box to the left to confirm that you are<br>to add additional endorsement areas to your Oklah<br>teaching credential and that the background questi<br>were answered honestly.                                                | applying<br>oma<br>ons above                  |     |
| <ul> <li>Continue - Please continue the wizard.</li> <li>Cancel - Please cancel the wizard.</li> </ul> Previous Next                                                                                                    | O        | nce y          | oul           | have answered the Background question click on t                                                                                                    | the Next butto                                | on. |
| O Cancel - Please cancel the wizard.  Previous Next                                                                                                    | (        | Co             | ntin          | ue - Please continue the wizard.                                                                                                    |                                               |     |
| Previous Next 😜                                                                                                    | (        | Ca             | ince          | I - Please cancel the wizard.                                                                                                    |                                               |     |
|                                                                                                    |          | ) р            | revi          | ous                                                                                                    | Next                                          | ٢   |

|                                                     | Add Area From Test                 | Application - Step 5 of 7                                                                                                    |
|-----------------------------------------------------|------------------------------------|----------------------------------------------------------------------------------------------------|
| Step 5                                              | You are applying to h credentials. | ave additional areas added to your Oklahoma teaching                                                                                                    |
| Here you will enter in your credit/debit card       | Please enter your pay              | ment information and click Next.                                                                                                    |
| information for online payment.                     | Fee Type:                          | AREA - Additional Area (\$25)                                                                                                    |
| Fill in the required information boxes noted by     | Payment Type:                      | Credit Card (Inactive) 💙 *                                                                                                    |
| the * sign.                                         | Credit Card #:                     | * no spaces or dashes                                                                                                    |
| Verification code is the 3 or 4 digit code located  | Expiration Date:                   | * (Example: 08/2011)                                                                                                    |
| on the back of your card under the magnetic strip   | Verification Code:                 | *                                                                                                    |
| to the right of the signature box.                  |                                    | provide the billing address for the credit card, you must also<br>provide the billing address for the credit card being used<br>and this address must match the address on the credit |
| Credit Card Street is the billing address where the |                                    | card statement (the holder of the credit card's address, not<br>the bank's address).                                                                                                  |
| statement is mailed.                                | Name on Credit                     | *                                                                                                    |
| Note: Fee type, payment type, amount,               | Credit Card Street:                | *                                                                                                    |
| processing fee, and total renewal fee are grayed    | Credit Card Zip:                   | *                                                                                                    |
| out because those are the only options for those    | Amount:                            | 25.00 *                                                                                                    |
| boxes.                                              | Processing Fee:                    | 2.00 *                                                                                                    |
|                                                     | Total Renewal Fee:                 | \$27.00 *                                                                                                    |
|                                                     |                                    |                                                                                                    |
|                                                     | Unce you have enter                | ed the required data click on the Submit Dutton.                                                                                                    |
|                                                     | Save - Please sa                   | ve the fee information.                                                                                                    |
|                                                     | Cancel - Please                    | cancel the Wizard.                                                                                                    |
|                                                     | Previous                           | Next 🕥                                                                                                    |
|                                                     |                                    |                                                                                                    |

This step is to review your information to make sure it is all correct.

By clicking **Next** you will be submitting your information to our database and your credit/debit card will be processed by clicking the **Next** button.

If you discover a change you need to make click the **(edit)** button next to the information type to make the update.

You will not receive a receipt along with your certificate. You can print this page and this can act at your receipt if you need verification for billing or reimbursement purposes or you can contact OECS Support and they will be able to email you a receipt.

| Add Area From Te                                                                                                    | est Application - Step 6 of 7                                                                                                    | 3                                              |  |  |
|----------------------------------------------------------------------------------------------------|----------------------------------------------------------------------------------------------------|------------------------------------------------|--|--|
| You are applying t credentials.                                                                                                    | o have additional areas added to your Oklaho                                                                                                    | oma teaching                                   |  |  |
| Please review the<br>the Apply link. By c<br>application and au<br>charge your credit                                                                                                    | information below. Once you have reviewed the<br>licking the Apply link you are electronically sign<br>thorizing the Oklahoma State Department of E<br>card for the listed application amount. | e information click<br>ing this<br>ducation to |  |  |
| - Profile                                                                                                    |                                                                                                    | - (edit)                                       |  |  |
| Name:                                                                                                    |                                                                                                    |                                                |  |  |
| SSN:                                                                                                    | Birth Date:                                                                                                    |                                                |  |  |
| Gender:                                                                                                    | Maiden:                                                                                                    |                                                |  |  |
| Print Name:                                                                                                    | Ethinicity:                                                                                                    |                                                |  |  |
| - Address                                                                                                    |                                                                                                    | - (edit)                                       |  |  |
| Address 1:                                                                                                    |                                                                                                    |                                                |  |  |
| City State, Zip:                                                                                                    |                                                                                                    |                                                |  |  |
| Country:                                                                                                    |                                                                                                    |                                                |  |  |
| - Contact                                                                                                    |                                                                                                    | - (edit)                                       |  |  |
|                                                                                                    | Work Phone:                                                                                                    |                                                |  |  |
|                                                                                                    | Home Phone:                                                                                                    |                                                |  |  |
|                                                                                                    | Alternate Phone:                                                                                                    |                                                |  |  |
|                                                                                                    | Email Address:                                                                                                    |                                                |  |  |
| - Payment                                                                                                    |                                                                                                    | - (edit)                                       |  |  |
| Credit Card #:                                                                                                    |                                                                                                    |                                                |  |  |
| Expiration Date:                                                                                                    |                                                                                                    |                                                |  |  |
| CC Verification:                                                                                                    |                                                                                                    |                                                |  |  |
| CC Name:                                                                                                    |                                                                                                    |                                                |  |  |
| CC Street:                                                                                                    |                                                                                                    |                                                |  |  |
| CC Zip:                                                                                                    |                                                                                                    |                                                |  |  |
| Amount:                                                                                                    |                                                                                                    |                                                |  |  |
|                                                                                                    |                                                                                                    |                                                |  |  |
| Once you have reviewed the information click on the Apply button to submit your credential application. After clicking submit, it may take up to one minute to approve the transaction. Do not refresh the screen or click on any buttons or |                                                                                                    |                                                |  |  |
| you may be double                                                                                                    | e chargea.                                                                                                    |                                                |  |  |
| <ul> <li>Apply - Please</li> </ul>                                                                                                    | accept my credential application.                                                                                                    |                                                |  |  |
| O Cancel - Pleas                                                                                                    | se cancel the wizard.                                                                                                    |                                                |  |  |
|                                                                                                    |                                                                                                    | Apply 📀                                        |  |  |

This last step is to verify your information was sent and is being processed.

Click **Submit** and your credentials page will come up and you will see your areas have been added to your certificate.

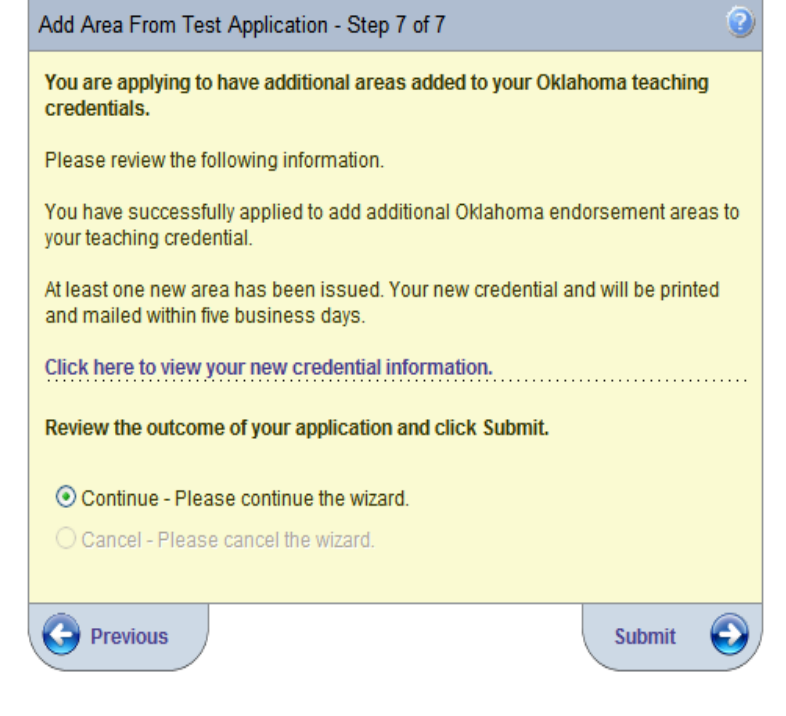

After you have finished the wizard the system will take you to your credentials page. If you look under the Areas for selected certificate you will see the area(s) that you just added with that day's date as the application date, issued date, and effective date. Under certificates in the **Printed?** column it will say Queued. Once it is reprinted with the added areas it will have the date it was printed and you will receive it in the mail within 5 business days.

|         | Areas For Selected                                    | Certificate |           |           |           |           |           |
|---------|-------------------------------------------------------|-------------|-----------|-----------|-----------|-----------|-----------|
| Area    | Description                                           | Status      | Recommend | App Date  | Issued    | Effective | Expires   |
| 4501-98 | HOME ECONOMICS (Grades 6 to 12)                       | Issued      |           | 3/22/2010 | 3/22/2010 | 3/1/2010  | 6/30/2015 |
| 6003-98 | BIOLOGY (Grades 6 to 12)                              | Issued      |           | 3/22/2010 | 3/22/2010 | 3/1/2010  | 6/30/2015 |
| 6006-98 | CHEMISTRY (Grades 6 to 12)                            | Issued      |           | 3/22/2010 | 3/22/2010 | 3/1/2010  | 6/30/2015 |
| 6009-98 | EARTH SCIENCE (Grades 6 to 12)                        | Issued      |           | 4/1/2010  | 4/1/2010  | 4/1/2010  | 6/30/2015 |
| 6011-98 | GENERAL SCIENCE (Grades 6 to 12)                      | Issued      |           | 3/22/2010 | 3/22/2010 | 3/1/2010  | 6/30/2015 |
| 6013-98 | PHYSICAL SCIENCE (Grades 6 to 12)                     | Issued      |           | 3/22/2010 | 3/22/2010 | 3/1/2010  | 6/30/2015 |
| 6055-77 | SCIENCE (Grades 5 to 8)                               | Issued      |           | 3/22/2010 | 3/22/2010 | 3/1/2010  | 6/30/2015 |
| 6075-95 | SCIENCE(Grades 6 to 8 (Middle School))                | Issued      |           | 3/22/2010 | 3/22/2010 | 3/1/2010  | 6/30/2015 |
| 6513-98 | GEOGRAPHY (Grades 6 to 12)                            | Issued      |           | 4/1/2010  | 4/1/2010  | 4/1/2010  | 6/30/2015 |
| 6517-98 | OKLAHOMA HISTORY (Grades 6 to 12)                     | Issued      |           | 4/1/2010  | 4/1/2010  | 4/1/2010  | 6/30/2015 |
| 6560-77 | SOCIAL STUDIES (Grades 5 to 8)                        | Issued      |           | 3/22/2010 | 3/22/2010 | 3/1/2010  | 6/30/2015 |
| 6575-95 | SOCIAL STUDIES (Grades 6 to 8 (Middle School))        | Issued      |           | 3/22/2010 | 3/22/2010 | 3/1/2010  | 6/30/2015 |
| 7517-97 | VOCATIONAL HOME ECONOMICS (Grades 9 to 12 Vocational) | Issued      |           | 3/22/2010 | 3/22/2010 | 3/1/2010  | 6/30/2015 |

**Note**: If you have areas that you decide not to add, when you log into the OECS system again the option to add your tested areas will be there if you later decide to add them to your credentials.

#### **Educators Options Menu**

In the **Educators Options** menu you can navigate through your file to view your degrees, background submissions, passed tests, and mailed in applications. Listed below are examples of each.

#### **Viewing Degrees**

In the Degrees tab you can view the degrees the State Department has on file for you. From here you can view the degree type, date, when it was entered in the system, and if and when it was updated.

|         |       |                                           |        |                  |                       | Degrees                      |                |                |                      |                             |                             |
|---------|-------|-------------------------------------------|--------|------------------|-----------------------|------------------------------|----------------|----------------|----------------------|-----------------------------|-----------------------------|
| Country | State | Institution                               | Degree | Degree<br>Status | Major One             | Major Two                    | Major<br>Three | Degree<br>Date | Constructed<br>Major | Create Info                 | Updated Info                |
| US      | OK    | Oklahoma State University                 | В      | Awarded          | Family<br>Development | Early Childhood<br>Education |                | 5/14/1977      | No                   | oecs.master -<br>04/20/2009 | oecs.master -<br>03/11/2010 |
| US      | ОК    | Northwestern Oklahoma State<br>University | М      | Awarded          | Reading               |                              |                | 5/13/1992      | No                   | oecs.master -<br>04/20/2009 | oecs.master -<br>03/11/2010 |

#### **Viewing Background**

In the Background tab you can view the dates your fingerprints were submitted, the dates they were cleared by OSBI and FBI, and the dates they were scanned into your file.

| Background Check Results                                                                           |         |           |           |                          |                          |  |  |  |  |  |
|----------------------------------------------------------------------------------------------------|---------|-----------|-----------|--------------------------|--------------------------|--|--|--|--|--|
| Submitted                                                                                          | Source  | OSBI Date | FBI Date  | Created                  | Updated                  |  |  |  |  |  |
| 8/16/2007                                                                                          | UNKNOWN | 8/16/2007 | 8/16/2007 | oecs.master - 04/28/2009 | oecs.master - 04/28/2009 |  |  |  |  |  |
| 7/27/2007                                                                                          | UNKNOWN | 7/27/2007 | 7/27/2007 | oecs.master - 04/28/2009 | oecs.master - 04/28/2009 |  |  |  |  |  |
| Note: You cannot edit or delete Badiground Results that are associated with an issued certificate. |         |           |           |                          |                          |  |  |  |  |  |

#### **Viewing Tests**

In the Tests tab you are able to view the test(s) the State Department has on file of you passing and the date of the test.

| Passed Tests                            |           |  |  |  |  |
|-----------------------------------------|-----------|--|--|--|--|
| Test Description                        | Test Date |  |  |  |  |
| EARLY CHILDHOOD EDUCATION               | 6/1/2005  |  |  |  |  |
| READING SPECIALIST                      | 12/1/2001 |  |  |  |  |
| ELEMENTARY EDUCATION                    | 11/1/1990 |  |  |  |  |
| Note: You cannot delete imported tests. |           |  |  |  |  |

#### **Viewing Images**

In the Images tab you can view the date in which the State Department received and scanned in your applications to your file.

|                                                                                                    |               |         |              |            |            | Scanned Images     |       |             |                               |                               |
|----------------------------------------------------------------------------------------------------|---------------|---------|--------------|------------|------------|--------------------|-------|-------------|-------------------------------|-------------------------------|
| ID                                                                                                    | Document      | Viewed? | Description  | Page Count | Image Type | Confidential Level | State | Institution | Create Info                   | Update Info                   |
| 38270                                                                                                    | 01-005ADDAREA | Yes     | Add Area App | 2          | PDF        | Low                |       |             | loan.nguyen - 10/21/2009      | Ioan.nguyen - 10/21/2009      |
| 21784                                                                                                    | 01-005ADDAREA | Yes     | Add Area App | 2          | PDF        | Low                |       |             | lauren.mattingly - 07/14/2009 | lauren.mattingly - 07/14/2009 |
| Note: You cannot manage or view images that are assigned a higher confidentiality level than you are allowed to view. |               |         |              |            |            |                    |       |             |                               |                               |

#### Viewing Assignments

Under the Educator Options menu you can click on Assignments and view your teaching assignments, co-teacher assignments, and HQT application statuses.

| T | eacher Assignments | Co-Teac | her Ass | signments HQ | T Apps            |           |         |         |          |                  |           |        |                     |
|---|--------------------|---------|---------|--------------|-------------------|-----------|---------|---------|----------|------------------|-----------|--------|---------------------|
|   |                    |         |         |              |                   | Teacher / | Assignm | ients   |          |                  |           |        |                     |
|   | Со                 | Dist    | Site    | Class Code   | Class Description | Sections  | Units   | Program | Students | Highly Qualified | HQ Method | Action | View Valid<br>Areas |
|   | No Records Found   |         |         |              |                   |           |         |         |          |                  |           |        |                     |
|   |                    |         |         |              |                   |           |         |         |          |                  |           |        |                     |

#### Updating Information

In the Credentials view at the top of the screen in the three boxes is your primary information. If you ever need to update this information click the link under the boxes labeled **Click Here to Edit Educator**.

If you change your email address you will also need to change it in your myOKDOE profile. When you first log in click **My Profile**, then **Edit Profile**.

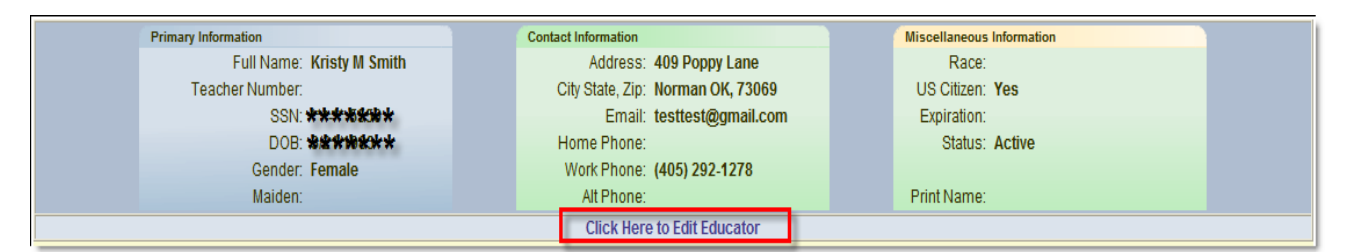

**Note:** If you have your name legally changed you will need to fill out a name change request form and fax it in along with a copy of your new social security card with your new name on it.

#### **Task Menus**

Under the **Location** menu you can click on home and it will bring you back to your home page or to your credentials page.

The **Help** menu allows access to the educator user manual and a shortcut to contact the OESC support email if you have any questions the user manual could not answer. **Screen Help** will give you a short cut to forms that you may need for the page you are viewing. The **DOE Home** tab takes you to the Oklahoma State Department of Education main webpage.

The Logout tab logs you out of the OECS system.

| Location         |
|------------------|
| Home             |
| My Credentials   |
| Educator Options |
| Credentials (2)  |
| Degrees (1)      |
| Background (2)   |
| Tests (7)        |
| Images (2)       |
| Assignments      |
| Help             |
| Screen Help      |
| User Manuals     |
| Contact Support  |
| DOE Home         |
| Logout           |
| Logout of OECS   |
|                  |
|                  |